|                                                         | MANUAL DE USUARIO | NOMENCLATURA:<br>E18-MatCapacitacion |
|---------------------------------------------------------|-------------------|--------------------------------------|
| TRIBUNAL SUPERIOR DE JUSTICIA<br>DE LA CIUDAD DE MÉXICO | REPORTES CONAC    | REVISIÓN:                            |
| Consejo de la Judicatura                                |                   | 0                                    |

# "SIGER" Sistema Integral de Gestión de Recursos

Materiales de Capacitación Manuales de Usuario

**VERSIÓN:** 1.0

|                                                         | MANUAL DE USUARIO | NOMENCLATURA:<br>E18-MatCapacitacion |
|---------------------------------------------------------|-------------------|--------------------------------------|
| TRIBUNAL SUPERIOR DE JUSTICIA<br>DE LA CIUDAD DE MÉXICO |                   |                                      |
| Consejo de la Judicatura                                | REPORTES CONAC    | REVISIÓN:<br>0                       |

# Tabla de Contenido

| 1      | Descripción:                                                             | 3   |
|--------|--------------------------------------------------------------------------|-----|
| 2      | Objetivo:                                                                | 3   |
| 3      | Contenido:                                                               | 3   |
| 3.1    | Paso 1: Ingresar a la transacción ZFMRE_EDOEJERCICIO2 - Reporte Estado o | let |
| Ejerci |                                                                          | 3   |

|                                                         | MANUAL DE USUARIO | NOMENCLATURA:<br>E18-MatCapacitacion |
|---------------------------------------------------------|-------------------|--------------------------------------|
| TRIBUNAL SUPERIOR DE JUSTICIA<br>DE LA CIUDAD DE MÉXICO |                   |                                      |
| Consejo de la Judicatura                                | REPORTES CONAC    | REVISIÓN:<br>0                       |

# 1 Descripción:

El presente manual permitirá ejecutar la transacción para la visualización de los reportes establecidos por el CONAC.

# 2 Objetivo:

Al concluir el presente manual podrá realizar consultas a través del reporte Estado del Ejercicio donde tenemos la opción de imprimir los reportes CONAC:

- a) Clasificación por Objeto del Gasto (Capítulo y Concepto).
- b) Clasificación Económica (por Tipo de Gasto).
- c) Clasificación Administrativa.
- d) Clasificación Funcional (Finalidad y Función)

## 3 Contenido:

# 3.1 Paso 1: Ingresar a la transacción ZFMRE\_EDOEJERCICIO2 - Reporte Estado del Ejercicio

Esta transacción NO se encuentra en el árbol del usuario ya que fue diseñada especificamente para el organismo.

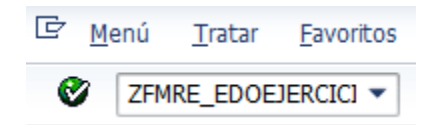

### 3.1.1 Paso 2: Ingresar datos

Se despliega la siguiente pantalla:

| RIBUNAL SUPERIOR DE JUSTICIA | MANUAL DE | USUARIO | NOMENCLATURA<br>E18-MatCapac | :<br>citacio |
|------------------------------|-----------|---------|------------------------------|--------------|
| Consejo de la Judicatura     | REPORTES  | S CONAC | REVISIÓN:                    |              |
| Estado del Ejercicio         |           |         |                              |              |
| Parámetros de Selección      |           |         |                              |              |
| Sociedad                     | 1900 (5)  |         |                              |              |
| Fiercicio                    | 2015      |         |                              |              |
| Escha de Contabilización     |           | a       |                              |              |
| Centro destor                |           | a       |                              |              |
| Per.presup.                  |           | a       |                              |              |
| Área funcional               |           | a –     |                              |              |
| Fondo                        |           | a       |                              |              |
| Pos.presupuestaria           |           | a       |                              |              |
| Progr.financiación           |           | a       | <u></u>                      |              |
| Propiedades                  |           |         |                              |              |
| Presupuesto de Egresos       |           |         |                              |              |
| O Ley de Ingresos            |           |         |                              |              |
| Acumulado                    |           |         |                              |              |
| ✓Documentos preliminares     |           |         |                              | _            |

Dónde:

Sociedad: Se refiere a nuestro organismo en nuestro caso es 1900 para el TSJCDMX y 2000 para el Consejo de la Judicatura

Ejercicio: Se refiere al ejercicio fiscal que deseamos consultar.

Los demás filtros son opcionales y se refieren a un rango de fecha y a la clave presupuestal con la cual se puede filtrar la información por parte de la clave o bien la clave completa.

La opción de acumulado sirve para hacer una consulta anual y no por mes.

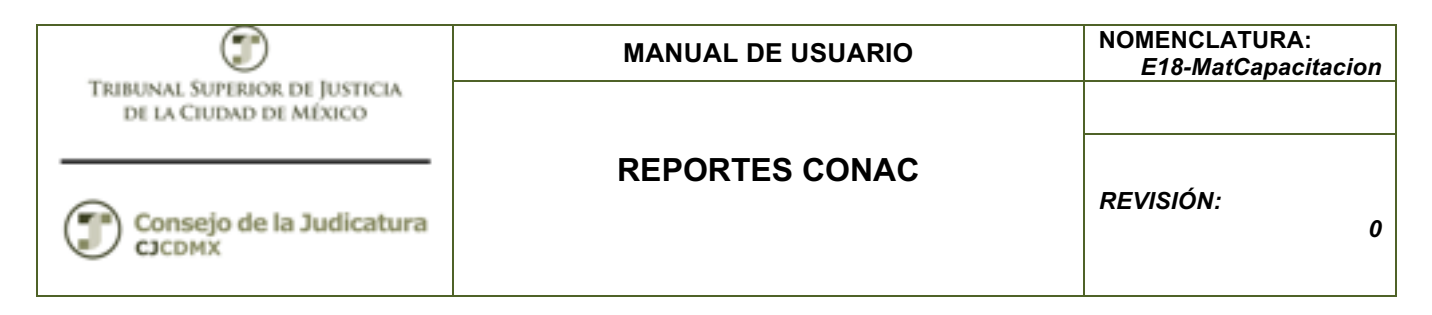

El LGCG solicita el acumulado de los momentos contables, sin embargo muchas veces es mejor consultar el saldo de cada momento contable.

Y oprimimos el botón: <sup>(L)</sup> que se encuentra en la parte superior izquierda:

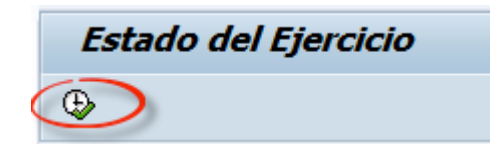

Se despliega la siguiente pantalla:

| stado del Fierr                             |         |                    |            |             | 3 62 T 62 6 |             |                  |             |              |              |              |             |   |
|---------------------------------------------|---------|--------------------|------------|-------------|-------------|-------------|------------------|-------------|--------------|--------------|--------------|-------------|---|
|                                             | 77 X    | × 12 1 ₽ 45        | 🔄 📅 ୠ      |             | 🚺 🚺 Sel     | lecciones   | <b>I I I I I</b> | M           |              |              |              |             |   |
| ( ) I I I E                                 |         | <b>-</b>           |            |             |             |             |                  |             |              |              |              |             |   |
| stado del Eje                               | ercicio | Egresos            |            |             |             |             |                  |             |              |              |              |             |   |
| b Super Just Dist Fed.                      |         |                    |            |             |             |             |                  |             |              |              |              |             |   |
| uario: YQUINTERO .<br>cha do olocución 22.0 | 12015   |                    |            |             |             |             |                  |             |              | TRIBUNAL SU  | JPERIOR DE   | IUSTICIA    |   |
| na ue ejecución 22.04                       | .2010.  |                    |            |             |             |             |                  |             |              | DEL DI       | STRITO FEDER | RAL         |   |
|                                             |         |                    |            |             |             |             |                  |             |              |              |              |             |   |
| Ejercicio Entidad CP                        | Fondo   | Descripcion        | Centro ges | Descripcion | Pos presup  | Descripcion | Area Funci       | Descripcion | Per.Presup 2 | Original S   | Ampliación 2 | Reducción 2 |   |
| 2015 1900                                   | 5P50    | RFede/ApFed/FASP   | 419J000    | PRESIDEN    | 31121100    | SERVICIO    | 1741041001       | Impleme d   | 02-FEB       | 91,700.00    | 0.00         | 0.00        |   |
| 2015 1900                                   | 5P50    | RFede/ApFed/FASP   | 419J001    | SALAS       | 11311100    | SUELDOS     | 12120100         | Ciencias F  | 08-AGO       | 1,000.00     | 0.00         | 0.00        |   |
| 2015 1900                                   | 5P50    | RFede/ApFed/FASP   | 419J023    | PROTECCI    | 31121100    | SERVICIO    | 1741041001       | Impleme d   | 02-FEB       | 91,700.00    | 0.00         | 0.00        |   |
| 2015 1900                                   | 5P50    | RFede/ApFed/FASP   | 419J024    | SEGURIDA    | 31121100    | SERVICIO    | 1741041001       | Impleme d   | 02-FEB       | 91,700.00    | 0.00         | 0.00        |   |
| 2015 1900                                   | 5P50    | RFede/ApFed/FASP   | 519J019    | JUZGADO     | 62212100    | EDIFICACI   | 1741041100       | 1741041100  | 03-MAR       | 1,000,000.00 | 0.00         | 0.00        |   |
| 2015 1900                                   | 5P50    | RFede/ApFed/FASP   | 519J019    | JUZGADO     | 62212100    | EDIFICACI   | 1741041100       | 1741041100  | 04-ABR       | 2,000,000.00 | 0.00         | 0.00        |   |
| 2015 1900                                   | 5P50    | RFede/ApFed/FASP   | 519J019    | JUZGADO     | 62212100    | EDIFICACI   | 1741041100       | 1741041100  | 05-MAY       | 1,000,000.00 | 0.00         | 0.00        |   |
| 2015 1900                                   | 5P50    | RFede/ApFed/FASP   | 519J019    | JUZGADO     | 62212100    | EDIFICACI   | 1741041100       | 1741041100  | 06-JUN       | 1,000,000.00 | 0.00         | 0.00        |   |
| 2015 1900                                   | 5P50    | RFede/ApFed/FASP   | 519J019    | JUZGADO     | 62212100    | EDIFICACI   | 1741041100       | 1741041100  | 07-JUL       | 2,000,000.00 | 0.00         | 0.00        |   |
| 2015 1900                                   | 5P50    | RFede/ApFed/FASP   | 519J019    | JUZGADO     | 62212100    | EDIFICACI   | 1741041100       | 1741041100  | 08-AGO       | 2,000,000.00 | 0.00         | 0.00        |   |
| 2015 1900                                   | 5P50    | RFede/ApFed/FASP   | 519J019    | JUZGADO     | 62212100    | EDIFICACI   | 1741041100       | 1741041100  | 09-SEP       | 1,000,000.00 | 0.00         | 0.00        |   |
| 2015 1900                                   | 5P50    | RFede/ApFed/FASP   | 519J019    | JUZGADO     | 62212100    | EDIFICACI   | 1741041100       | 1741041100  | 10-0CT       | 1,000,000.00 | 0.00         | 0.00        |   |
| 2015 1900                                   | 5P50    | RFede/ApFed/FASP   | 519J019    | JUZGADO     | 62212100    | EDIFICACI   | 1741041100       | 1741041100  | 11-NOV       | 1,000,000.00 | 0.00         | 0.00        |   |
| 2015 1900                                   | 5P50    | RFede/ApFed/FASP   | 519J019    | JUZGADO     | 62212100    | EDIFICACI   | 1741041100       | 1741041100  | 12-DIC       | 1,000,000.00 | 0.00         | 0.00        |   |
| 2015 1900                                   | 4120    | IngProp/IngProp/ng | 519J000    | PRESIDEN    | 15991171    | OTRAS PR    | 121204D5         | ModAdmFu    | 01-ENE       | 6,575.00     | 0.00         | 0.00        |   |
| 2015 1900                                   | 4120    | IngProp/IngProp/ng | 519J000    | PRESIDEN    | 15991171    | OTRAS PR    | 121204D5         | ModAdmFu    | 02-FEB       | 6,575.00     | 0.00         | 0.00        |   |
| 2015 1900                                   | 4120    | IngProp/IngProp/ng | 519J000    | PRESIDEN    | 15991171    | OTRAS PR    | 121204D5         | ModAdmFu    | 03-MAR       | 13,150.00    | 0.00         | 0.00        |   |
| 2015 1900                                   | 4120    | IngProp/IngProp/ng | 519J000    | PRESIDEN    | 15991171    | OTRAS PR    | 121204D5         | ModAdmFu    | 04-ABR       | 13,150.00    | 0.00         | 0.00        |   |
| 2015 1900                                   | 4120    | IngProp/IngProp/ng | 519J000    | PRESIDEN    | 15991171    | OTRAS PR    | 121204D5         | ModAdmFu    | 05-MAY       | 13,150.00    | 0.00         | 0.00        |   |
|                                             |         |                    |            |             |             | 4 5         |                  |             |              |              |              |             | 1 |

Para realizar la visualización de los Reportes CONAC haga clic en desplegará el siguiente menú:

y se

Impresión

| Impresión          | <u>S</u> istema     | <u>A</u> yuda |
|--------------------|---------------------|---------------|
| Egres <u>o</u> s/1 | Tipo Gasto          |               |
| Egresos/(          | Obj Gasto           |               |
| Egresos/(          | Clas.Ad <u>m</u> on |               |
| Egresos/F          | Final y Func        |               |

#### Página 5 de 12

| 1                                                       | MANUAL DE USUARIO | NOMENCLATURA:<br>E18-MatCapacitacion |
|---------------------------------------------------------|-------------------|--------------------------------------|
| TRIBUNAL SUPERIOR DE JUSTICIA<br>DE LA CIUDAD DE MÉXICO |                   |                                      |
| Consejo de la Judicatura                                | REPORTES CONAC    | REVISIÓN:<br>0                       |

# Al seleccionar la opción: Egresos/Tipo de Gasto

Se desplegará la siguiente pantalla:

| 🔄 Imprimir:        |       |                |   |                      |               | >          |
|--------------------|-------|----------------|---|----------------------|---------------|------------|
| Disp.salida        | lp01  |                |   | þ                    |               |            |
| Selección pág.     |       |                |   |                      |               |            |
| Orden 00001        |       |                |   |                      |               |            |
| Orden SPOOL        | CMADT |                | _ |                      |               |            |
| Nombre             | SHART | BOOT YQUINIERU |   |                      |               |            |
| Titulo             |       |                |   |                      |               |            |
| Autorización       |       |                |   |                      |               |            |
|                    |       |                |   |                      |               |            |
| Control SPOOL      |       |                |   | Ejemplares           |               |            |
| ✓ Salida inmediata |       |                |   | Cantidad             | 1             |            |
| Borrar tras salida | I     |                |   | agrupar (1-1-1,2-    | 2-2,3-3-3,)   |            |
| ✓ Nueva orden SPC  | DOL   |                |   |                      |               |            |
| Cerrar orden SPC   | DOL   |                |   | Parametrizaciones of | de cubierta   |            |
| Permanencia en SF  | 00L 1 | Día(s)         |   | Portada SAP          | No dar salida | •          |
| Modo archivo       | S     | ólo imprimir   | • | Destinatario         |               |            |
|                    |       |                |   | Departamento         |               |            |
|                    |       |                |   |                      |               |            |
|                    |       |                | _ | 🔂 Visualización d    | le impresión  | Imprimir 🔀 |
|                    |       |                |   |                      |               |            |

Para tener una vista previa del reporte haga clic en **Visualización de impresión**, y se desplegará el siguiente documento:

| 1                                                       | MANUAL DE USUARIO | NOMENCLATURA:<br>E18-MatCapacitacion |
|---------------------------------------------------------|-------------------|--------------------------------------|
| TRIBUNAL SUPERIOR DE JUSTICIA<br>DE LA CIUDAD DE MÉXICO |                   |                                      |
| Consejo de la Judicatura                                | REPORTES CONAC    | REVISIÓN:<br>0                       |

| TRIBUNAL SUPERIOR DE JUSTICIA<br>DEL DISTRITO FEDERAL | TRIBUNAL SUPERIOR DE JUSTICIA DEL DISTRITO FEDERAL<br>Estado Analítico del Ejercicio del Presupuesto de Egresos<br>Clasificación Económica (por Tipo de Gasto)<br>DEL 01.04.2015 AL 30.04.2015 |                               |              |            |           |               |
|-------------------------------------------------------|----------------------------------------------------------------------------------------------------|-------------------------------|--------------|------------|-----------|---------------|
| Concepto                                              | Egresos                                                                                                    |                               |              |            |           |               |
|                                                       | Aprobado                                                                                                    | Ampliaciones y<br>Reducciones | Modificado   | Devengado  | Pagado    | Subejercicio  |
| Gasto Corriente                                       | 2.000.000,00                                                                                                    |                               | 2.000.000,00 |            | 232,00    | -1.999.768,00 |
| Gasto de capital                                      |                                                                                                    |                               |              |            |           |               |
| Amort. de la Deuda y Disminución de Pasivos           |                                                                                                    |                               |              |            |           |               |
| TOTAL                                                 | 2.000.000,00                                                                                                    |                               | 2.000.000,00 |            | 232,00    |               |
|                                                       |                                                                                                    |                               |              | Ingresos E | xcedentes | -1.999.768,00 |

Si selecciona la opción **Imprimir** nos mostrará la siguiente pantalla:

| mpresora                              |                       |
|---------------------------------------|-----------------------|
| Nombre: Microsoft XPS Document Writer | ✓ Propiedades         |
| Estado: Listo                         |                       |
| ipo: Microsoft XPS Document Writer    | v4                    |
| Jbicación: PORTPROMPT:                |                       |
| Comentario:                           | Imprimir a un archivo |
| ntervalo de impresión                 | Copias                |
| 🖲 Todo                                | Número de copias: 1   |
| Páginas de: a:                        | 11 22 33              |
| Selección                             |                       |
|                                       |                       |
|                                       | Aceptar Cancelar      |

luego seleccionamos la impresora y seleccionamos la opción Aceptar que nos permitirá imprimir el documento.

Al seleccionar la opción: Egresos/Obj. del Gasto

|                                                         | MANUAL DE USUARIO | NOMENCLATURA:<br>E18-MatCapacitacion |
|---------------------------------------------------------|-------------------|--------------------------------------|
| TRIBUNAL SUPERIOR DE JUSTICIA<br>DE LA CIUDAD DE MÉXICO | REPORTES CONAC    | REVISIÓN:                            |
| C)CDMX                                                  |                   | 0                                    |

Se desplegará la siguiente pantalla:

| 🔁 Imprimir:        |                      |                   | x               |
|--------------------|----------------------|-------------------|-----------------|
| Disp.salida        | lp01                 |                   |                 |
| Selección pág.     |                      |                   |                 |
| Orden SBOOL        |                      |                   |                 |
| Nombra             |                      |                   |                 |
| Titulo             | SHART BOOT TOUTHTERD |                   |                 |
|                    |                      |                   |                 |
| Autonzación        |                      |                   |                 |
| Control SPOOL      |                      | Ejemplares        |                 |
| ✓ Salida inmediata |                      | Cantidad          | 1               |
| Borrar tras salida |                      | agrupar (1-1-1,2- | -2-2,3-3-3,)    |
| ✓ Nueva orden SPC  | OL                   |                   |                 |
| Cerrar orden SPC   | OL                   | Parametrizaciones | de cubierta     |
| Permanencia en SP  | OOL 1 Día(s)         | Portada SAP       | No dar salida 🔹 |
| Modo archivo       | Sólo imprimir 🔹      | Destinatario      |                 |
|                    |                      | Departamento      |                 |
|                    |                      |                   |                 |
|                    |                      | Visualización     | de impresión    |
|                    |                      | Us visualización  |                 |
|                    |                      |                   |                 |

Para tener una vista previa del reporte haga clic en **Visualización de impresión**, y se desplegará el siguiente documento:

| TRIBUNAL SUPERIOR DE JUSTICIA                                                                                                    | MANUAL DE USUARIO NOMENCLATURA:<br>E18-MatCapacitacion |                                                             |                                                                            |                                                        |                          |              |
|----------------------------------------------------------------------------------------------------|--------------------------------------------------------|-------------------------------------------------------------|----------------------------------------------------------------------------|--------------------------------------------------------|--------------------------|--------------|
| Consejo de la Judicatura                                                                                                    | F                                                      | REPORTES                                                    | S CONAC                                                                    |                                                        | REVISIÓN:                | 0            |
| TRIBUNAL SUPERIOR DE JUSTICIA<br>DEL DISTRITO FEDERAL                                                                                                    | TRIBUNAL<br>ESTADO AN<br>CLASIFICAC                    | SUPERIOR DE<br>NALÍTICO DEL EJ<br>ION POR OBJETO<br>DEL 01. | E JUSTICIA DEL<br>ECICIO DEL PRES<br>D DEL GASTO (C,<br>04.2015 AL 30.04.2 | DISTRITO FE<br>UPUESTO DE EG<br>APITULO Y CONC<br>2015 | DERAL<br>RESOS<br>SEPTO) | Página 1/5   |
| Concepto                                                                                                    |                                                        |                                                             | Egreso                                                                     |                                                        |                          |              |
|                                                                                                    | Aprobado                                               | Ampliaciones/<br>(Reducciones)                              | Modificado                                                                 | Devengado                                              | Pagado                   | Subejercicio |
| Servicios Personales<br>Remun. al Personal de Carácter Perm<br>Remun. al Personal de Carácter Transitorio<br>Remun. Adicionales Especiales<br>Seguridad Social<br>Otras Prestaciones Sociales y Económicas<br>Previsiones<br>Pago de Estimulos a Serv Públicos<br>Materiales y Suministros<br>Mat de Admin, Emisión de Doc y Art Ofici<br>Alimentos y Utensilios<br>Mat Primas y Mat. de Produc y Comercia<br>Mat y Art de Construc y de Reparación<br>Product Quimicos, Farmaceuticos y de Labo<br>Combustibles, Lubricantes y Adtivos<br>Vestuario, Prendas de Protec y Artic Depor<br>Materiales y Suministros Para Seguridad<br>Herramientas, Refacci y Acceso Menores | 2.000.000,00                                           |                                                             | 2.000.000,00                                                               |                                                        | 232.00                   | 2.000.000,00 |

Si selecciona la opción **Imprimir** nos mostrará la siguiente pantalla:

|                                                         | MANUAL DE USUARIO | NOMENCLATURA:<br>E18-MatCapacitacion |
|---------------------------------------------------------|-------------------|--------------------------------------|
| TRIBUNAL SUPERIOR DE JUSTICIA<br>DE LA CIUDAD DE MÉXICO | REPORTES CONAC    | REVISIÓN:<br>0                       |

| Impri                                                                             | mir 🔀                 |
|-----------------------------------------------------------------------------------|-----------------------|
| Impresora<br>Nombre: Microsoft XPS Document Writer                                | ✓ Propiedades         |
| Estado: Listo<br>Tipo: Microsoft XPS Document Writer v4<br>Ubicación: PORTPROMPT: | 4                     |
| Comentano:                                                                        | Imprimir a un archivo |
| Intervalo de impresión                                                            | Copias                |
| Todo                                                                              | Número de copias: 1   |
| Páginas de: a: Selección                                                          | <u>11 22 33</u>       |
|                                                                                   | Aceptar Cancelar      |

luego seleccionamos la impresora y seleccionamos la opción Aceptar que nos permitirá imprimir el documento.

Al seleccionar la opción: Egresos/Clas. Admon

Se desplegará la siguiente pantalla:

| 1                                                       | MANUAL DE USUARIO | NOMENCLATURA:<br>E18-MatCapacita | cion |
|---------------------------------------------------------|-------------------|----------------------------------|------|
| TRIBUNAL SUPERIOR DE JUSTICIA<br>DE LA CIUDAD DE MÉXICO |                   |                                  |      |
| Consejo de la Judicatura                                | REPORTES CONAC    | REVISIÓN:                        | 0    |
| C Imprimir:                                             |                   | ×                                |      |

| Disp.salida        | [Ip01                |                                           |
|--------------------|----------------------|-------------------------------------------|
| Selección pág.     |                      |                                           |
|                    |                      |                                           |
| Orden SPOOL        |                      |                                           |
| Nombre             | SMART B001 YQUINTER0 |                                           |
| Título             |                      |                                           |
| Autorización       |                      |                                           |
|                    |                      |                                           |
| Control SPOOL      |                      | Ejemplares                                |
| ✓ Salida inmediata |                      | Cantidad 1                                |
| Borrar tras salida | 3                    | agrupar (1-1-1,2-2-2,3-3-3,)              |
| ✓ Nueva orden SPC  | DOL                  |                                           |
| Cerrar orden SPC   | DOL                  | Parametrizaciones de cubierta             |
| Permanencia en SF  | POOL 1 Día(s)        | Portada SAP No dar salida 🔹               |
| Modo archivo       | Sólo imprimir 🔹      | Destinatario                              |
|                    |                      | Departamento                              |
|                    |                      |                                           |
|                    | /                    |                                           |
|                    |                      | 🕼 Visualización de impresión 📙 Imprimir 🔀 |

Para tener una vista previa del reporte haga clic en **Visualización de impresión**, y se desplegará el siguiente documento:

| TRIBUNAL SUPERIOR DE JUSTICIA DEL DISTRITO FEDERAL<br>ESTADO ANALÍTICO DEL EJECICIO DEL PRESUPUESTO DE EGRESOS<br>CLASIFICACION ADMINISTRATIVA<br>DEL 01.04.2015 AL 30.04.2015 |                  |                                |                           |           |              |                           |
|----------------------------------------------------------------------------------------------------|------------------|--------------------------------|---------------------------|-----------|--------------|---------------------------|
| Concepto                                                                                                    |                  | Egreso                         |                           |           |              |                           |
|                                                                                                    | Aprobado         | Ampliaciones/<br>(Reducciones) | Modificado                | Devengado | Pagado       | Subejercicio              |
| PRESIDENCIA                                                                                                    | 232,745,827.00   | 5,521,295.00                   | 238,267,122.00            | 87,000.00 | 7,815,863.65 | 238,180,122.00            |
| SALAS                                                                                                    | 15,331,884.00    |                                | 15,331,884.00             |           | 1,160.00     | 15,331,884.00             |
| JUZGADOS DE 1A. INSTANCIA<br>PROCESALES ORALIDAD PENAL                                                                                                    | 86,355,951.00    | 3,000.00                       | 3,000.00<br>86,355,951.00 |           |              | 3,000.00<br>86,355,951.00 |
| SERVICIOS EN ORALIDAD PENAL                                                                                                    | 51,509,471.00    | 18.000.00                      | 51,509,471.00             | 70.00     | 13,005,00    | 51,509,471.00             |
| TOTAL                                                                                                    | 6,433,680,567.45 | 5,565,294.00                   | 6,439,245,861.45          | 87,575.95 | 8,158,038.65 | 6,439,158,285.50          |

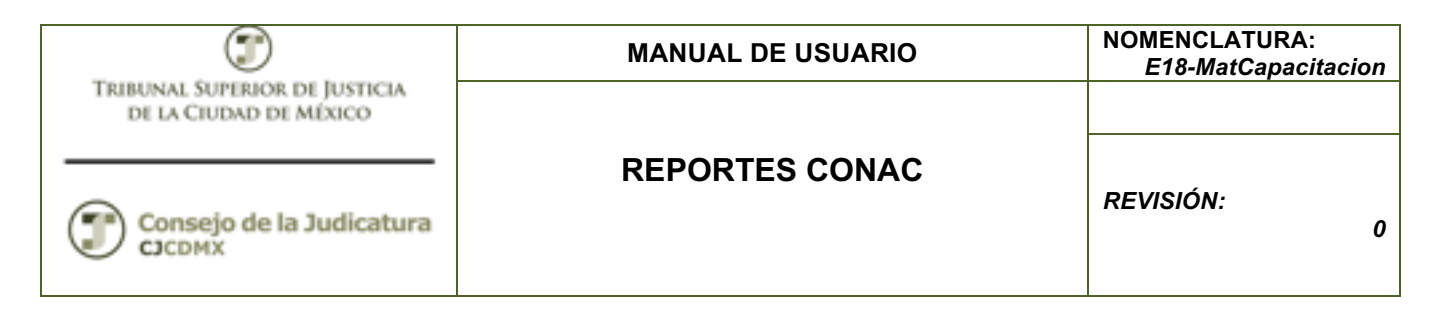

si selecciona la opción Binner nos mostrará la siguiente pantalla:

| Impri                                                                                                    | mir ×                         |
|----------------------------------------------------------------------------------------------------|-------------------------------|
| Impresora<br>Nombre: Microsoft XPS Document Writer<br>Estado: Listo<br>Tipo: Microsoft XPS Document Writer v<br>Ubicación: PORTPROMPT: | Propiedades                   |
| Comentario:                                                                                                    | Imprimir a un archivo         |
| Intervalo de impresión<br>Todo                                                                                                    | Copias<br>Número de copias: 1 |
| Páginas de: a:                                                                                                    | 11 22 33                      |
|                                                                                                    | Aceptar Cancelar              |

luego seleccionamos la impresora y seleccionamos la opción Aceptar que nos permitirá imprimir el documento.

# Glosario

**Sociedad**. Es la clave con la que está identificado nuestro organismo en el sistema en este caso es 1900 para el TSJCDMX y 2000 para el Consejo de la Judicatura, por lo que siempre ingresaremos dicho valor.

**Entidad CP.** Se refiere a la Entidad de Control Presupuestal en nuestro caso es 1900 para el TSJCDMX y 2000 para el Consejo de la Judicatura.